### Inserção ou substituição de REITOR/DIRIGENTE PRINCIPAL de IES

Data: 03/02/2021

O Reitor ou Dirigente Principal da Instituição deve ser inserido no sistema no perfil do Representante Legal.

É importante que o Reitor/Dirigente Principal esteja sempre atualizado no Sistema e-MEC, uma vez que os dados do Cadastro e-MEC são utilizados não só para as ações de Regulação, avaliação e Supervisão da Educação Superior, mas também para os demais programas e sistemas que fazem parte da política de Educação Superior no país.

A seguir é apresentado um passo-a-passo para o cadastro/atualização do Reitor/Dirigente Principal no Sistema e-MEC.

| A Diminuir Fonte     A Fonte Normal     A Aumer                                                                                                    | AMBIENTE SUPORTE v.2.561.0-1686                                                                                |
|----------------------------------------------------------------------------------------------------|----------------------------------------------------------------------------------------------------|
| e-MEC                                                                                                    |                                                                                                    |
| Cad                                                                                                    | Acessar o Sistema e-MEC como o                                                                                 |
|                                                                                                    | perfil Mantenedora/Representante                                                                               |
| O QUE É                                                                                                    | Legal, digitando CPF e Senha                                                                                   |
| O e-MEC é um sistema eletrônico de acompanhamento dos<br>processos que regulam a educação superior no Brasil.<br>Todos os pedidos de credenciamento e recredenciamento de<br>instituições de educação superior e de autorização,<br>renovação e reconhecimento de cursos, além dos processos<br>de aditamento, que são modificações de processos, serão<br>feitos pelo e-MEC.<br>O sistema torna os processos mais rápidos e eficientes, uma<br>vez que eles são feitos eletronicamente. As instituições<br>podem acompanhar (pelo sistema) o trâmite do processo no<br>ministério que,por sua vez, pode gerar relatórios para<br>subsidiar as decisões. | Mantenedora IES Avaliador/Técnico<br>CPF:<br>Senha:<br>ENTRAR 1º ACESSO LEMBRAR SENHA<br>Clicar em<br>"entrar. |

### **1ª TELA - ACESSO AO SISTEMA E-MEC**

Contatos: Regulação e Supervisão - 0800-616161, opção 07, seguida da opção 01, Segunda a Sexta-Feira das 08:00h às 20:00h (Horário de Brasília). Taxas e Avaliações do INEP - 0800-616161, opção 03, Segunda a Sexta-Feira das 07:50 às 20:00 (Horário de Brasília). Ministério da Educação - 2017

## 2ª TELA – ACESSO A DADOS DO REITOR/DIRIGENTE

- Atualizar dados de contato ou para substituir o Reitor/Dirigente vigente

|                       | Diminuir Fonte 🕢 Fonte Normal 🗛 Au                                         | imentar Fonte                                      |
|-----------------------|----------------------------------------------------------------------------|----------------------------------------------------|
|                       |                                                                            |                                                    |
| e-MEC                 |                                                                            | FUNDACAO (                                         |
| <b>v</b>              |                                                                            | Mantenedora                                        |
| SISTEMA   INSTITUIÇÃO | MANTIDA   REGULAÇÃO   SAIR                                                 |                                                    |
| am dados do           | Cadastrar                                                                  |                                                    |
|                       | Dadaa da Dažar/Diriaasta/Drá Dažar                                         |                                                    |
| r/Dirigente/          | Dados do Reitor/Dingente/Pro-Reitor                                        | Representante Legal                                |
| ó-Reitor              | Selecionar                                                                 | Representante Legar                                |
|                       |                                                                            |                                                    |
|                       |                                                                            |                                                    |
| SISTEMA e-MEC         |                                                                            |                                                    |
|                       | e-MEC<br>sistema i instituição i<br>em dados do<br>/Dirigente/<br>ó-Reitor | Diminuir Fonte     O     Fonte Normal     O     Au |

# 3ª TELA – VISUALIZAÇÃO DO HISTÓRICO DOS REITORES/DIRIGENTES DA IES

|                                    |                        |                 |                        |             | DRTE v.2.561.0-1686                             |
|------------------------------------|------------------------|-----------------|------------------------|-------------|-------------------------------------------------|
| Diminuir                           | Fonte 🛕 Fonte Normal ( | A+ Aumentar Fon | te                     |             |                                                 |
| e-MEC                              |                        |                 |                        | FUNDACAO    | Mantenedora                                     |
| SISTEMA   INSTITUIÇÃO   MANTIDA    | REGULAÇÃO   SAIR       |                 |                        |             |                                                 |
| DOS REITOR/DIRIGENTE/P             | RÓ-REITOR              |                 |                        |             | _                                               |
| ISTAGEM REITOR/DIRIGENTE/PRÓ-REIT  | for 🕜                  |                 |                        |             |                                                 |
| IES:                               |                        | • 0             | •                      |             |                                                 |
| Perfil:                            |                        |                 |                        |             | Visualizar/atu                                  |
| CPF:                               |                        | •               | Inativ                 | var o       | dados de                                        |
| Nome:<br>Status:                   |                        |                 | Reitor/D               | virigente   | Reitor/Dirig                                    |
| LIMPAR                             |                        |                 | para su                | bstituir    | DOOS BUSCAR                                     |
| † IES                              |                        | 1 Perfil        | 1 Nome/                | CPF         |                                                 |
| lome_Instituição_Educação_Superior |                        | Dirigente       | Nome_Dirigente_Antigo1 |             | < < <                                           |
| Nome_Instituição_Educação_Superior |                        | Dirigente       | Nome_Dirigente_Antigo2 |             |                                                 |
| Nome_Instituição_Educação_Superior |                        | Dirigente       | Nome_Dirigente_Atual   |             | ✓ Q                                             |
|                                    |                        |                 |                        | IMPORTAR DO | a 3, de 3 registro(s)<br>INSERIR<br>CORPOY ENTE |
|                                    |                        |                 |                        | INSE        | RIR para incluir o                              |
|                                    |                        |                 |                        | novo        | o Reitor/Dirigente                              |

### 4ª TELA – INSERÇÃO DE NOVO REITOR/DIRIGENTE

|                                                                                                    |                                |                                                                   |     |                | BIENTE SUPORTE v.5.738.0-6629 |
|----------------------------------------------------------------------------------------------------|--------------------------------|-------------------------------------------------------------------|-----|----------------|-------------------------------|
| INTERIOR     Mantenedors     Mantenedors     Mantenedors     Mantenedors     Mantenedors     Mantenedors     Mantenedors     Mantenedors     Mantenedors     Mantenedors     Mantenedors     Mantenedors     CADASTRO REITOR/DIRIGENTE/PRÓ-REITOR     Precenter     * Es:     * Perfil:     * Perfil:     * Perfil:     * Prencher   todos os   dados e   * Sexo:   * Sexo:   * Rc:   * ôrgão Expedidor:   * UF Expedidor:   * UF Expedidor:     * Telefone:     * Telefone:     * Telefone:                                                                                                    |                                |                                                                   |     | Diminuir Fonte | Fonte Normal Aumentar Fonte   |
| SISTEMA   INSTITUIÇÃO   MANTIDA   REGULAÇÃO   SAR  CADASTRO REITOR/DIRIGENTE/PRÓ-REITOR  DADOS GERAIS:                                                                                                    | e-MEC                          |                                                                   | (É, |                | Mantenedora                   |
| CADASTRO REITOR/DIRIGENTE/PRÔ-REITOR                                                                                                    | SISTEMA   INSTITUIÇÃO   MANTID | A   REGULAÇÃO   SAIR                                              |     |                |                               |
| DADOS GERAIS:       *         *       IES:         *       Perfil:         *       CPF:         Não sou um robô       Preencher         reCAPTCHA       Preencher         todos os       dados e         *       Sexo:       *         *       Sexo:       *         *       Sexo:       *         *       Sexo:       *         *       Sexo:       *         *       Sexo:       *         *       Sexo:       *         *       Sexo:       *         *       *       *         *       Sexo:       *         *       *       *         *       *       *         *       *       *         *       *       *         *       *       *         *       *       *         *       *       *         *       *       *         *       *       *         *       *       *         *       *       *         *       *       *                                                                                                    | CADASTRO REITOR/DIRIGENT       | E/PRÓ-REITOR                                                      |     |                |                               |
| * IES:   * Perfil:   * CPF:   Preencher todos os   Não sou um robô   Preencher todos os dados e "SALVAR" * Sexo:   * Sexo:   * RG:   * Grão Expedidor:   * UF Expedidor:   * Telefone:                                                                                                    | DADOS GERAIS: 👔                |                                                                   |     |                |                               |
| <pre>* Perfil:</pre>                                                                                                    | * IES:                         |                                                                   | ¥ 🕜 |                |                               |
| * CPF:<br>Não sou um robô<br>reCAPTCHA<br>Privacidade - Termis de Unitação<br>* Nome Completo:<br>* Sexo:<br>* Sexo:<br>* RG:<br>* RG:<br>* Orgão Expedidor:<br>* UF Expedidor:<br>* Telefone:<br>* CAPTCHA<br>Privacidade - Termis de Unitação<br>* Orgão Expedidor:<br>* Orgão Expedidor:<br>* Orgão Expedido: | * Perfil:                      | <b>──&gt;</b> ∅                                                   |     |                |                               |
| Não sou um robô reCAPTCHA   Preencher todos os   dados e "SALVAR"     * Sexo: ?   * RG: ?   * Órgão Expedidor: ?   * UF Expedidor: ?   * Telefone: ?   ? ?                                                                                                    | * CPF:                         | 0                                                                 |     |                |                               |
| * Nome Completo:     * Sexo:     * Sexo:     * RG:     * KG:     * Órgão Expedidor:     * UF Expedidor:     * Telefone:           Fax:                                                                                                    |                                | Não sou um robô<br>reCAPTCHA<br>Privacidade - Termos de Ukilcação |     |                | Preencher<br>todos os         |
| * Sexo: V V<br>* RG: V AR"<br>* RG: V AR"<br>* Órgão Expedidor: V V<br>* UF Expedidor: V V<br>* Telefone: V<br>Fax: V                                                                                                    | * Nome Completo:               |                                                                   | 0   |                | dados e                       |
| * RG:<br>* Órgão Expedidor:<br>* UF Expedidor:<br>* Telefone:<br>Fax:<br>*                                                                                                    | * Sexo:                        | × 0                                                               |     |                | "SALVAR"                      |
| * Órgão Expedidor:<br>* UF Expedidor:<br>* Telefone:<br>Fax:                                                                                                    | * RG:                          | 0                                                                 |     |                |                               |
| * UF Expedidor: V<br>* Telefone: V<br>Fax: V                                                                                                    | * Órgão Expedidor:             | ~ Ø                                                               |     |                |                               |
| * Telefone:                                                                                                    | * UF Expedidor:                | ~ 🔮                                                               |     |                |                               |
| Fax:                                                                                                    | * Telefone:                    | <b>Ø</b>                                                          |     |                |                               |
|                                                                                                    | Fax:                           | <b>Ø</b>                                                          |     |                |                               |
| * E-Mail:                                                                                                    | * E-Mail:                      |                                                                   | 0   |                |                               |

Se existir um Reitor/Dirigente ativo, ao SALVAR um novo Reitor/Dirigente o sistema informa que o atual será inativado. Só pode haver um Reitor/Dirigente Principal ativo por IES.

#### Notas:

- Em muitas instituições o Representante Legal da mantenedora também é o Reitor/Dirigente Principal da IES mantida. Entretanto, para a alteração do Representante Legal, é necessário o protocolo de solicitação seguindo as orientações do documento "SUBSTITUIÇÃO DE REPRESENTANTE LEGAL (RL)" disponível na tela de *login* do Sistema e-MEC na opção "Documentos de Apoio ao Sistema".
- Se uma mantenedora possui várias Instituições mantidas, o Representante Legal é sempre o mesmo, entretanto, o sistema permite que cada instituição tenha um Reitor/Dirigente Principal específico.